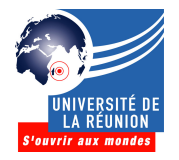

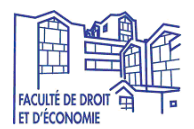

Etape 1 : ouvrir un navigateur (Firefox, Chrome, Internet Explorer, etc.)

**Etape 2** : saisir l'URL du site de l'Université, <u>www.univ-reunion.fr</u>, en haut à droite, cliquer sur l'icône « ENT» :

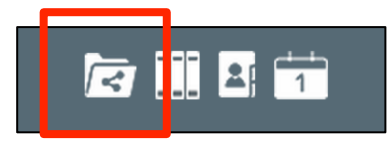

Etape 3 : saisir son identifiant et mot de passe :

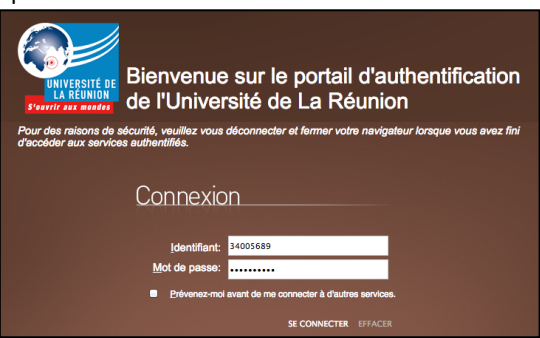

Etape 4 : dans le menu Démarrage qui se situe à droite, cliquer sur « Groupes »

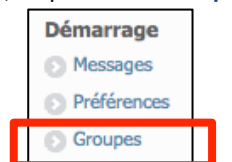

Etape 5 : cliquer sur « Rejoindre un groupe existant »

|                         | Q                            |
|-------------------------|------------------------------|
| Créer un nouveau groupe | Rejoindre un groupe existant |

**<u>Etape 6</u>** : saisir le nom du groupe souhaité, puis cliquer sur le lien « **Rejoindre** » et confirmer par « **Oui** ». Liste des groupes officiels de la Faculté de droit et d'économie :

## AES et ECONOMIE-GESTION 2015-2016 L1 PORTAIL ECO-GESTION-AES MOUFIA 2015-2016 L1 PORTAIL ECO-GESTION-AES TAMPON 2015-2016 L2 AES MOUFIA 2015-2016 L3 AES 2015-2016 L2 ECONOMIE-GESTION 2015-2016 M1 GTDL 2015-2016 M1 GTDL 2015-2016 M1 EA 2015-2016 M1 EA 2015-2016 M1 EA 2015-2016 M1 MBFA 2015-2016 M1 CBF

## DROIT 2015-2016 L1 DROIT MOUFIA 2015-2016 L2 DROIT MOUFIA 2015-2016 L3 DROIT MOUFIA 2015-2016 L1 DROIT TAMPON 2015-2016 L2 DROIT TAMPON 2015-2016 L3 DROIT TAMPON 2015-2016 M1 DROIT 2015-2016 M2 DP 2015-2016 M2 DA 2015-2016 M2 DN

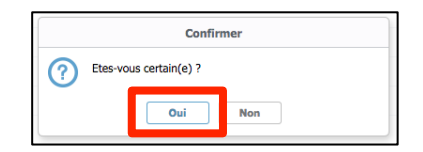

| Rejoindre                                                     | × |  |  |
|---------------------------------------------------------------|---|--|--|
| Q 2015-2016                                                   | 8 |  |  |
| 2015-2016 L2 AES SAINT-DENIS<br>Rejoindre                     |   |  |  |
| 2015-2016 L2 ECONOMIE-GESTION<br>Rejoindre                    |   |  |  |
| 2015-2016 L3 AES<br>Rejoindre                                 |   |  |  |
| 2015-2016 L1 PORTAIL ECO-GESTION-AES SAINT-DENIS<br>Rejoindre |   |  |  |
| 2015-2016 L1 PORTAIL ECO-GESTION-AES TAMPON<br>Rejoindre      |   |  |  |
| 2015-2016 L2 AES TAMPON<br>Rejoindre                          |   |  |  |
| 2015-2016 L3 ECONOMIE-GESTION                                 |   |  |  |

**<u>Etape 7</u>** : sélectionner la rubrique « **Documents** » :

| 🛀 🕜                               |                                                                   |
|-----------------------------------|-------------------------------------------------------------------|
| Environnement Privé               | 🗖 🕂 Nouveau 🔻 📽 Rafraîchir 👎 Télécharger 😰 Déplacer 🔟 Supprimer 🚥 |
| <ul> <li>Mes documents</li> </ul> |                                                                   |
| Corbeille                         |                                                                   |
| v Tags                            |                                                                   |
| Ajouter                           | I n'y a pas encore de documents dans ce dossier                   |

**Etape 8** : changer l'environnement « Privé » avec celui du groupe souhaité. Exemple : « **2015-2016 L1 PORTAIL ECO-GESTION-AES Moufia** ».

| <b>2</b>            |     |
|---------------------|-----|
| Environnement Privé | ÷ ) |
| ▼ Mes documents     |     |
| Corbeille           |     |
| ▼ Tags              |     |
| Ajouter             |     |

Double-cliquer sur le dossier « Semestre 1 », jusqu'à la discipline souhaitée :

| _ | <b>2</b>                                                                     |                                                       |                               |                                                                 |
|---|------------------------------------------------------------------------------|-------------------------------------------------------|-------------------------------|-----------------------------------------------------------------|
| L | 2015-2016 L1 PORTAIL ECO-GESTION-AES MOUFIA 🝦                                | 🗌 🕂 Nouveau 🔻 🖒 Rafraîchir                            | 🐺 Télécharger 🛛 👓 Trier par 🔻 | Présentation.pdf                                                |
|   | 2015-2016 L1 PORTAIL ECO-GESTION-AES MOUFIA                                  | Présentation.pdf Zoulfikar Mehoumoud Issop            | 21 août 2015 07:40 🛛 📘        | Télécharger     Accès direct                                    |
|   | <ul> <li>Introduction au Droit</li> <li>Introduction à la Gestion</li> </ul> | <b>Theme1.pdf</b><br>Zoulfikar Mehoumoud Issop        | 21 août 2015 07:39 📘          | Créateur Zoulfikar Mehoumoud Issop                              |
|   | Principes généraux de l économie 1 Sociologie                                | Califikar Mehoumoud Issop                             | 31 août 2015 12:01  📘         | Taille         2,6 Mo           Créé         21 Août 2015 07:40 |
|   | <ul> <li>Semestre 2</li> <li>Corbeille</li> </ul>                            | <b>Unit 0 - Introduction.pdf</b><br>Sabine Garabedian | 26 août 2015 15:57  🛃         | Modifié 21 Août 2015 07:40                                      |

<u>Auteur</u>: T. Brugnon <u>Mél</u>: <u>tba@univ-reunion.fr</u> <u>Version</u>: 1.07 <u>Date</u>: 01/09/2015